# 【重要】 最適給与クラウドのお知らせ ※お支払いご利用方法が変わります。

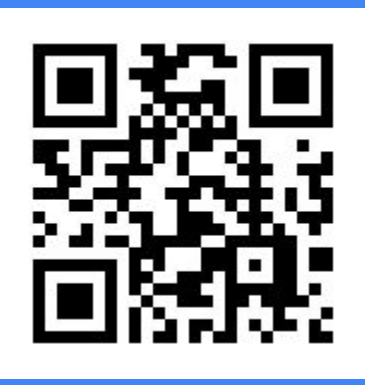

QRコードより「最適給与クラウド」サイトへアクセスできます。

※ 下記のURLからも各種ページにアクセスできます。 「最適給与クラウド」サイト:<u>https://www.saiteki-kyuyo.jp</u> 「最適給与クラウド」Q&Aサイト:<u>https://www.cells.co.jp/saiteki/cloud\_faq</u>

> 株式会社セルズ 2020年7月発行

### 「最適給与クラウド」の申し込みについて

平素はセルズソフトをご愛顧いただき、誠にありがとうございます。

さて、これまでExcel版で提供していた「最適給与」ですが、2020年8月3日から『クラウド版』として リニューアル致します。

#### 「最適給与クラウド」は、従来のExcel版「最適給与」とお申し込み方法が異なりますので、くれぐれ もご注意ください。

| 主な変更点      | Excel版最適給与                              | 最適給与クラウド                                                                     |
|------------|-----------------------------------------|------------------------------------------------------------------------------|
| 【申し込み方法】   | オンラインショッピング<br>または FAXでのお申込み            | 同ソフト上からのお申込み<br>※1                                                           |
| 【契約更新】     | 都度申込<br>※2                              | <b>自動更新</b><br>※解約は、同ソフト上から<br>別途お手続きください                                    |
| 【契約期間】     | 申し込みから1年                                | 更新から1年                                                                       |
| 【支払い方法】    | 振込または<br>クレジットカード                       | クレジットカードのみ                                                                   |
| 【ご利用方法】    | Excelでのご利用                              | <mark>インターネットブラウザ</mark><br><b>でのご利用</b><br>※GoogleChrome,<br>MicrosoftEdge等 |
| 【ご利用料金】    | 利用料金 税抜 10,000円 / 年<br>初期設定費 税抜 23,000円 | 利用料金 税抜 30,000円 / 年<br>初期設定費 税抜 10,000円<br>※利用料金は年額前払です                      |
| 【バージョンアップ】 | パスワードまたは<br>LiveUpdate<br>※3            | <mark>弊社にて作業</mark><br>※お客様による操作不要                                           |

※1 FAXもしくは、セルズオンラインショッピングからはお申し込みいただけませんのでご注意ください。「最適給与クラウド」のご利用は同ソフト上からお申し込みください。

※2 Excel版「最適給与」の保守お申込みは2020年7月31日までとなります。その後は最適給与クラウドのお申込みが可能となります。

※3 Excel版「最適給与」のバージョンアップは、2021年4月頃が最終の予定です。(2021年の雇用保険基本手当日額変更への対応と、サポート受付終了の時期が重なる可能性が高いためです。)

### 「最適給与クラウド」の利用申込方法

「最適給与クラウド」には下記の通り3つの(「β (ベータ)版」「試用版」「有料版」)ご利用形態を 用意しています。各形態ごとの説明は表をご覧ください。

|          | β(ベータ)版          | 試用版                   | 有料版                 |
|----------|------------------|-----------------------|---------------------|
| 提供<br>機能 | 全機能              | 社員情報等データ保<br>存のみ(制限版) | 全機能                 |
| 利用       | Excel版ユーザー       | 無料                    | 利用料金 税抜 30,000円 / 年 |
| 料金       | へ無料提供            |                       | 初期設定費 税抜 10,000円    |
| 利用       | 現行のExcel版保守契     | Excel版保守契約満           | 決済から1年間             |
| 期間       | 約が満了するまで         | 了翌日から6ヶ月間             |                     |
| 補足       | 現在提供中です。         | ※シミュレーション不            | ※クレジットカード決済のみ       |
|          | ※最長 2021/7/30 まで | 可                     | ※2020/8/3より正式版公開    |

※「β(ベータ)版」から「有料版」への移行はできません。Excel版「最適給与」の保守期間満了日が 2020/8/3以降の場合、契約満了後に「試用版」に切り替わり「有料版」をお申込みいただけます。 2020/8/2以前に満了日を迎えた場合、Excel版更新で引き続き「β(ベータ)版」のご利用が可能です。

※ Excel版「最適給与」をお使いで「β (ベータ) 版」アカウントをお持ちのユーザー様は「新規登録」は行わないでください。 必ず「β (ベータ) 版」アカウントが「試用版」に切り替わった後、当該アカウントで決済してください。 (トップ画面上部に「有料版への変更はこちらをクリック」と表示されていれば、切り替えがされています。)新規アカウントで決済すると、Excel版「最適給与」の保守期間が考慮されなくなり、 Excel版・クラウド版で二重課金となってしまいます。

※ 2019年11月頃のメールでご案内した「β (ベータ) 版」アカウントがご不明なユーザー様は、アカウ ントと Excelユーザー更新価格が適用される割引クーポンをお知らせしますので「セルズサポートセン ター(<u>info@cells.co.jp</u>)」までお問い合わせください。 β (ベータ) 版」アカウントについては Excel版 「最適給与」保守契約期間内のみご利用いただけます。

| Excel版<br>契約満了日 | 次回契約ソフト    | 次回ご利用料金<br>(※クーポン適用)          | 次回契約での<br>使用可能ソフト         |
|-----------------|------------|-------------------------------|---------------------------|
| 2020/8/3以降      | 最適給与クラウド   | 10,000円 / 年 ※<br>(割引前40,000円) | 最適給与クラウド                  |
| 2020/8/2以前      | Excel版最適給与 | 10,000円 / 年                   | Excel版最適給与<br>最適給与クラウド β版 |

※ Excel版最適給与をお使いのユーザー様は、最適給与クラウドへの切り替えの際「Excelユーザー 更新価格」として、30,000円割引(初期設定費10,000円割引+利用料20,000円割引)の10,000円で ご利用いただけます。

## 「最適給与クラウド」の利用申込方法

「最適給与クラウド有料版」への利用申込は下記の手順で行ってください。 ※「試用版」のみ「有料版」に移行できます。

#### 利用申込の流れ

- 1. 最適給与クラウド(<u>https://www.saiteki-kyuyo.jp</u>)にアクセス
- 2. アカウントにログイン
- 3. 「有料版はこちら」をクリック
- 4. 「有料版への変更はこちら」をクリック
- 5. お支払い情報の登録
- 6. 登録完了メールを確認

#### 利用申込手順

1 🖡

最適給与クラウド(<u>https://www.saiteki-kyuyo.jp</u>)にアクセス

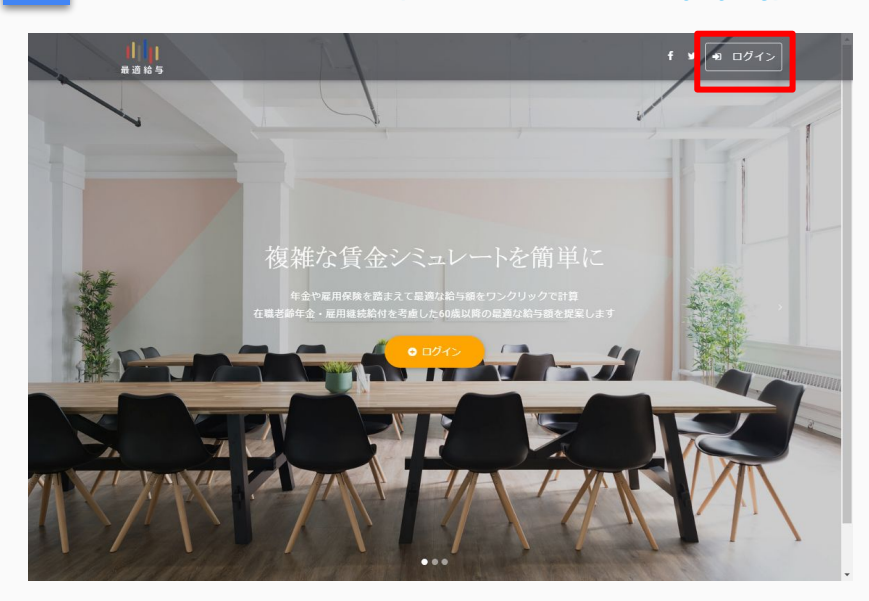

 <u>https://www.saiteki-kyuyo.jp</u> より、最適給与クラウドに アクセスし、右上の「ログイ ン」をクリックします。

※ Excel版「最適給与」をお使いで「β (ベータ) 版」アカウントがご不明のユーザー様 はアカウントと Excelユーザー更新価格が適用される割引クーポンを発行しますので「セルズサポートセン ター(info@cells.co.jp)」までお問い合わせください。 また、最適給与クラウドの「新規登録」はしないでください。

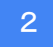

アカウントにログイン

| ログイン |                |                    |
|------|----------------|--------------------|
|      | E-Mail Address | info@cells.co.jp   |
|      | Password       | •••••              |
|      |                | □次から入力を省略          |
|      |                | Login              |
|      |                | Passwordをお忘れの方はこちら |
|      |                |                    |

「有料版はこちら」をクリック

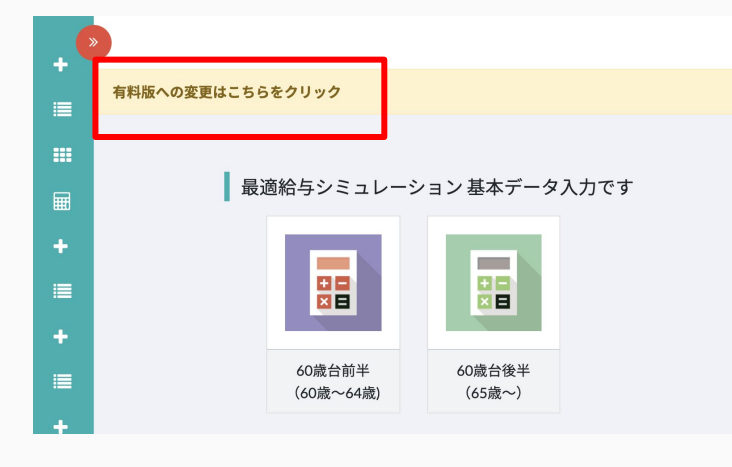

2. メールアドレスとパスワードを 入力してログインしてください。

※1「β (ベータ) 版」アカウントの案内を 受信したメールアドレスとパスワードを入 力してください。

※2 パスワードをお忘れの場合は 「Passwordをお忘れの方はこちら」 から再発行をお願いします。

※3「β (ベータ) 版」アカウントについて は2019年11月頃のメール(【「最適給与 クラウドβ版」公開のお知らせ】もしくは 【「最適給与クラウドβ版」のアカウントに ついてのご案内】)でも確認できます。

3.「有料版への変更はこちらを クリック」をクリックします。

※1 Excel版「最適給与」の年間保守契約が満了すると「β (ベータ)版」から「試 用版」に切り替わり(メール通知なし)、画 面上部に当該メッセージが表示されま す。

※2 Excel版「最適給与」の年間保守期 間中の場合は「β (ベータ) 版」となり、 **有** 料版への切り替えはできません。

4. 契約状態に「試用版」と表示 されるので「有料版への変更は こちら」をクリックします。

| 4 | 「有料版への変更はこちら」をクリック |
|---|--------------------|
|   |                    |

| 契約状態 |         |       |             |
|------|---------|-------|-------------|
| 企業名  | 株式会社セルズ |       |             |
| 契約状態 | 試用版     |       | 有料版への変更はこちら |
|      |         | 試用版解約 |             |

5

| 年間契約      |                                        |                                |                         |  |
|-----------|----------------------------------------|--------------------------------|-------------------------|--|
|           | 初期設定費                                  |                                | ¥ 10,000                |  |
|           | 年間利用料                                  |                                | ¥ 30,000                |  |
|           |                                        | 消費税                            | ¥4,000                  |  |
|           |                                        | 合計                             | ¥44,000                 |  |
| <b>※1</b> | クーポンコード①                               |                                | 適用                      |  |
|           | iniからはじまるコ-<br>を押して下さい。                | -ドをお持ちな                        | ら入力して「適用」               |  |
|           | クーポンコード②[                              |                                | 適用                      |  |
|           | ①以外のコートをみ<br>て下さい。                     | が持ちなら入力                        | しく「週用」を押し               |  |
| <b>X2</b> | 所属組織名                                  |                                |                         |  |
|           | 株式会社セルズ                                |                                |                         |  |
|           | 代表ユーザ名                                 |                                |                         |  |
|           | セルズ太郎                                  |                                |                         |  |
|           | 代表メールアドレス                              | ζ                              |                         |  |
|           | info@cells.co.jp                       |                                |                         |  |
|           | 沢済に関するこ連絡<br>ていただきます                   | 皆はこちらのメ                        | ールアドレスへさせ               |  |
| <b>X3</b> | クレジットカード情                              | 青報を入力して                        | ください                    |  |
|           | ニニ カード番号                               |                                | 月 / 年 CVC               |  |
|           |                                        | 217                            |                         |  |
| <b>※4</b> | □ 「最適給与                                | クラウド」利用                        | 目規約に同意する                |  |
|           |                                        |                                | 決済                      |  |
|           | 決済はStripe社を通<br>ご入力いただいたか<br>では保持しません0 | iじて行われま<br>フ レジットカー<br>Dで、ご安心く | す。<br>ド情報は当サービス<br>ださい。 |  |

| 6           | 登録完了メールを確認                                                                |
|-------------|---------------------------------------------------------------------------|
| 朂           | と 適給与クラウド有料版契約手続き完了のお知らせ                                                  |
|             | saiteki@cells.co.jp <saiteki@cells.co.jp><br/>13:57</saiteki@cells.co.jp> |
| ۲<br>۲<br>۲ | のメールは最適給与クラウドから自動で送信しています。<br>のメールアドレスには返信できません。<br>                      |
| 最有          | 気味庾方樹エモルス 様<br>適給与クラウド有料版のお申込みありがとうございます。<br>料版ご利用の準備ができましたのでご連絡いたします。    |

5. お支払い情報を登録します。 ※1 Excel版最適給与ユーザー様は別途 メール「【重要】最適給与クラウドへの移行に ついて(〇月末迄)」にて送付のクーポンコード を入力してください。「適用」をクリックすると 「Excel版ユーザー様移行特別価格」でご利 用いただけます。なお、クーポンコード利用期 限は Excel版最適給与の保守契約期間満了 日の翌日の翌月末となります。(Excel版の保 守申し込みは2020/7/31までとなります。)

※2利用者情報を入力してください。

※3「有料版」への切り替えにはクレジット カードによる決済が必須です。支払いを行う カード情報を入力してください。(Visa, Mastercard, JCB, ダイナースをご利用いた だけます。)

※4【「最適給与クラウド」利用規約に同意する】にチェックを入れ「決済」をクリックしてください。

※入力したクレジットカードが「3Dセキュア」 対応の場合は、カード会社ごとの確認画面が 表示されますので、画面の指示にしたがって 操作してください。

 クレジットカード登録後、
「最適給与クラウド有料版契約 手続完了のお知らせ」という メールが届けば、申込手続が 完了しています。

※契約期間は1年となり、契約満了の際は自動で契約が更新されます。解約の場合は、別途マニュアルに記載の方法で契約期間満了前までにお手続きください。

# 「最適給与クラウド」自動更新・解約について

「最適給与クラウド」は他のセルズソフトとは違い、自動更新となります。 注意点をよくご確認いただき、ご対応お願いいたします。

| 注意   | 詳細                                                                                                    |
|------|----------------------------------------------------------------------------------------------------|
| 契約更新 | 1年ごとの 自動更新となります。<br>※1 利用料金:税抜 30,000円/年<br>初期設定費:税抜 10,000円(初回のみ)                                          |
|      | ※2 更新日前に「最適給与クラウド有料版契約更新時期のお知らせ」と<br>いうメールが届きますので、クレジットカードの確認をして頂き、解約をご<br>希望の場合は更新停止操作をお願いします。             |
| 決済   | 契約更新時にご登録のクレジットカードから自動で決済されます。                                                                              |
|      | ※1 クレジットカードを変更したい場合は、最適給与クラウド上の「契約<br>管理」→「クレジットカード変更」より変更してください。                                           |
|      | ※2 クレジットカードの有効期限切れ等で決済できなかった場合「試用<br>版」へ変更となり、再契約時には 再度「初期設定費」がかかります。<br>(決<br>済不能時はメールにて数回ご連絡いたします。)       |
| 解約   | 契約期間途中での解約はできません。自動更新を停止することで、期<br>間満了により契約を解除することができます。解約の場合は、最適給与<br>クラウド上「契約管理」→「更新設定変更」より自動更新を停止してください。 |
|      | ※1 解約後に再契約の場合は、 <mark>再度「初期設定費」がかかります</mark> ので<br>ご注意ください。                                                 |

詳細はQ&Aサイト(<u>https://www.cells.co.jp/saiteki/cloud\_faq</u>)でもご確認いただけます。

#### 「最適給与クラウド」って便利なの?

インターネットブラウザから利用できるので、インターネット環境があれば、顧問先やご自宅のパソ コンからもお使いいただけます。顧問先で画面を見せながら、その場で給与などを数パターンに分 けてシミュレートすることができます。 <u>視覚的に、一目でわかる営業ツール</u>としてご利用いただくと 顧問先への提案の幅が広がります。

(※クラウド版だけの新機能です。)

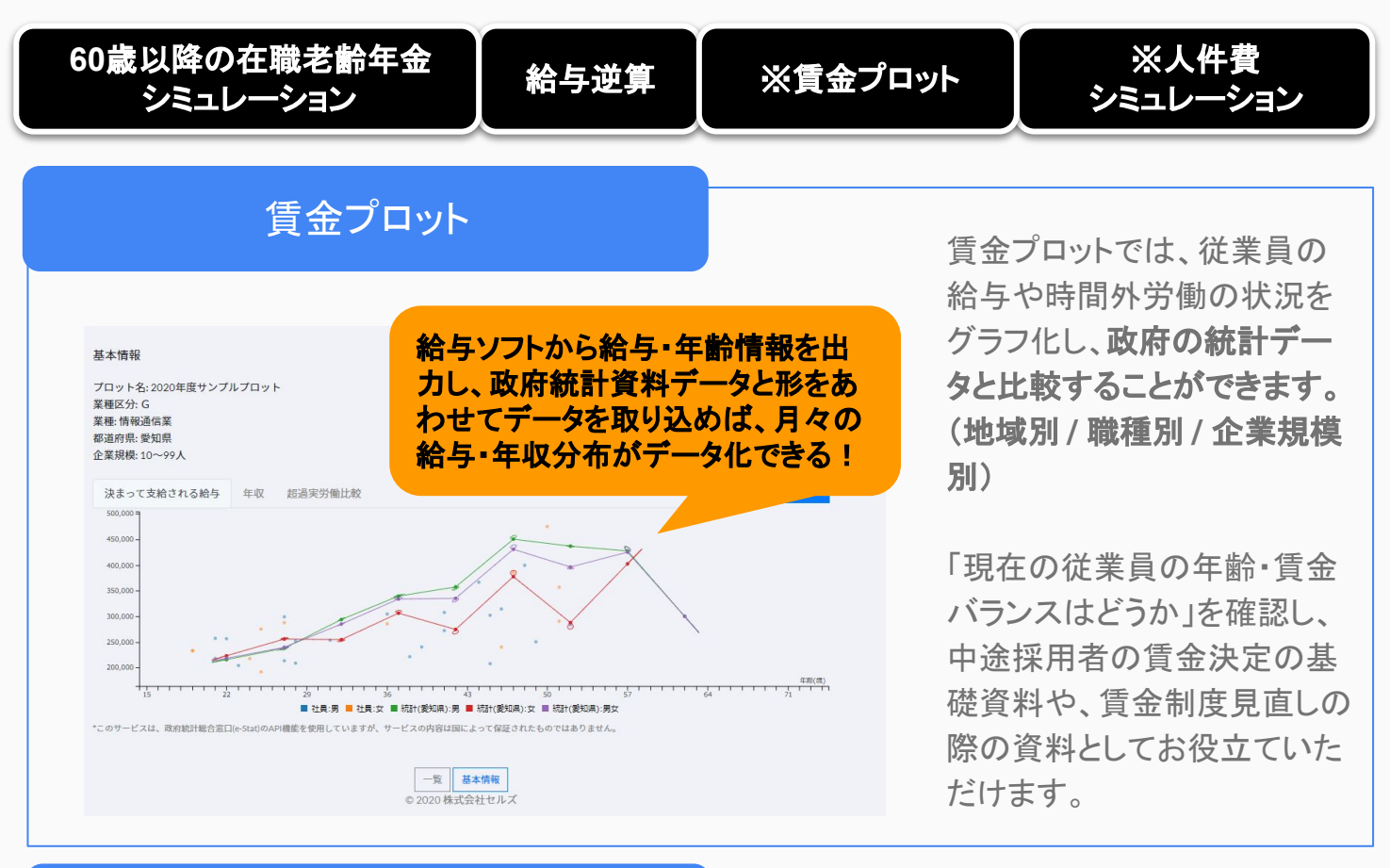

人件費シミュレーション

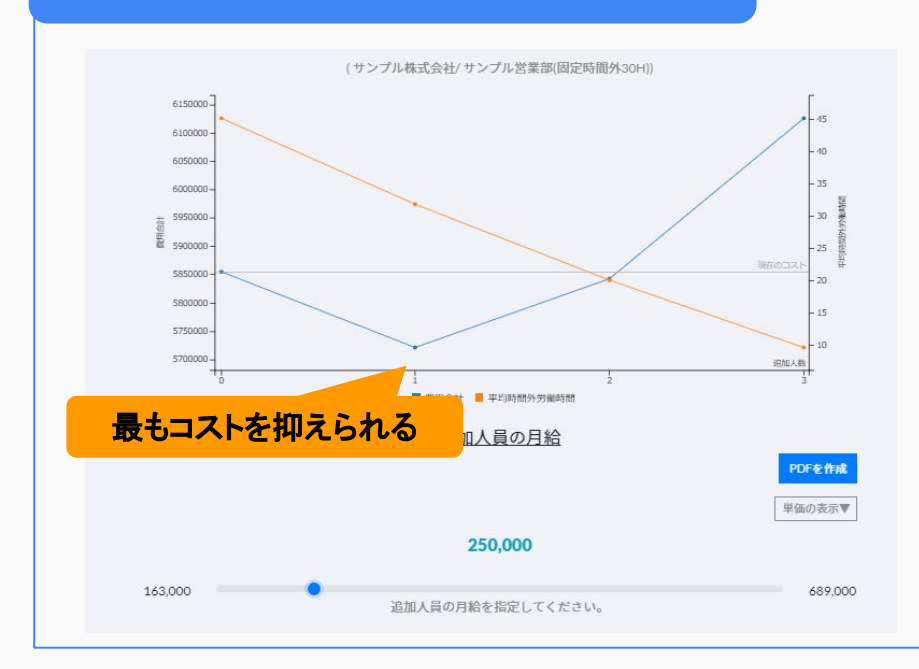

人件費シミュレーションは、時 間外労働が多い部署に対し て、部署の総人件費と一人あ たりの時間外労働を、増員に よって減らすことができないか をシミュレーションする機能で す。

人件費を減らすために、適切 な人員追加とその追加人員 の賃金設定をシミュレーション できます。